### **Contents**

| Email Notification                  | 1 |
|-------------------------------------|---|
| Open Report                         | 1 |
| Review Receipts                     | 2 |
| Review Descriptions/Account Numbers | 3 |
| Review Multiple Account Numbers     | 4 |
| Approve Report                      | 5 |
| Reject Report                       | 5 |

# **Email Notification**

1. Once a week, an email is sent to approvers notifying them expenses have been submitted for approval.

|          | Linner 🖬 Mary Bar Confer                                                                                                    |                                     |  |  |  |  |  |  |  |  |
|----------|----------------------------------------------------------------------------------------------------|-------------------------------------|--|--|--|--|--|--|--|--|
|          | . Pers. Americananan Annar Canana Canana |                                     |  |  |  |  |  |  |  |  |
| anthen - |                                                                                                    | equy in: <mark>Likery Elen</mark> t |  |  |  |  |  |  |  |  |
| . M.11 A | Deal Diyil Mawi Conege Approvel,                                                                                                    | D D M                               |  |  |  |  |  |  |  |  |
|          |                                                                                                    |                                     |  |  |  |  |  |  |  |  |
|          | Beau shay inter (WAM bay disking an kipy the bard has been since made participants a sur-                                                                                                    |                                     |  |  |  |  |  |  |  |  |

### **Open Report**

- 1. Login to GRAM.
- 2. To chang User Role , click on drop down and choose a role. Your Home page will reload based on the role choosen.

|    |                   | HOME           |                                                                  |                                                     |                      |                                      |                      |                                 |
|----|-------------------|----------------|------------------------------------------------------------------|-----------------------------------------------------|----------------------|--------------------------------------|----------------------|---------------------------------|
| 3. | Report<br>click o | User Role:     | Level Ma Phager - 01<br>Level Manager - 013<br>Company Program / | 1310 - Controllers Office<br>10 - Controllers Unice | WR COM Res           | REQUIRED (mid passonal there will be | age). To<br>a yellow | o open report<br>dot to left of |
|    | the nai.          |                |                                                                  |                                                     |                      | •                                    |                      |                                 |
|    |                   |                |                                                                  |                                                     |                      |                                      |                      |                                 |
|    |                   |                |                                                                  |                                                     |                      |                                      |                      |                                 |
|    | REVI              | IEW REQUIRED   |                                                                  |                                                     |                      |                                      |                      | Total Items: 1                  |
|    |                   | e GARDNER, MAR | RY ELLEN NOV 14                                                  |                                                     |                      |                                      | 01/20/2016           | USD 242.44                      |
|    |                   |                |                                                                  |                                                     |                      |                                      | More                 |                                 |
|    | Marc              | ch 2021        |                                                                  | Questions? Contac                                   | t <u>bmc_creditc</u> | ard@brynmawr.edu                     | <u>1</u>             | Page 1 of 5                     |

### **Review Receipts**

1. Click *View Receipt* in bottom right corner of the page.

- 2. The following window will appear, click *View* to open in browser or *Download* to open as PDF file.
- 3. Attached file will open in another window.

- 4. Review receipts file for completeness and appropriateness.
  - Expenses must be ordinary, necessary, and directly related to the cardholder's job duties.
  - There should be a <u>detailed</u> receipt for each expense or a reason provided why there is no receipt.
  - If a purchase was personal, a check payable to Bryn Mawr College and a Cash/Check Deposit form should be included. If it is not included the report should be rejected.
- 5. Minimize (If you want to look at receipts when reviewing descriptions/account numbers) or close receipts file then click 🖾 to close view receipt window.

#### **Review Descriptions/Account Numbers**

- 1. Click Split and Cost Allocate.
- 2. Click Expand All.
- 3. Under ACCOUNTING CODES INFORMATION review the description which should contain the following information:
  - <u>Purpose:</u> The reason for the expenditure is especially important. Examples include, "Faculty search", "Field Trip", "Conference XYZ", "Research", "Recruiting", "Membership".
  - Service or item purchased: For example: "gas for van#15", "registration", "lunches for field trip".
  - Location or destination: The city/state/country when the transaction involves travel.
  - •

#### **Review Multiple Account Numbers**

1. To review the account numbers (Fund-Account Code-Department-ProQ/TT4/TE3